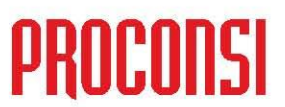

Ctra. de Santander Km. 5,5 24197 Villarrodrigo de las Regueras, LEÓN Tfno. 902 214 010 - Fax: 987 281 908

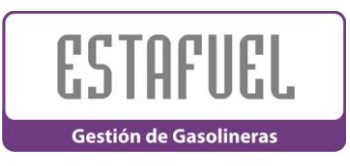

CONSULTA DE ALBARANES DE VENTA DESDE LA PANTALLA DE TURNOS:

iangle ¿Sabía que se pueden consultar los albaranes de venta de generados en un turno desde la pantalla de Gestión de Turnos?

Siempre que estemos situados en la pantalla de turnos podremos consultar cualquier albarán utilizando cualquiera de las dos siguientes opciones:

## 1.- UTILIZAR EL BOTÓN DE CONSULTA DE ALBARANES:

Para ello, únicamente deberemos seleccionar el albarán a consultar, y pulsar el botón Consultar albarán

| barán | situado | en el | panel | derecho | de la | pantalla. |
|-------|---------|-------|-------|---------|-------|-----------|
|-------|---------|-------|-------|---------|-------|-----------|

| Gestión de turnos                                                                                                    |                                                                                                    |                                                                                           |
|----------------------------------------------------------------------------------------------------|----------------------------------------------------------------------------------------------------|-------------------------------------------------------------------------------------------|
| Datos de referencia (desde / hasta<br>Fecha<br>01-01-2003 23-03-2003                                                                                                    | ) Filtros de Intervalos. Ejemplo: 01,03,05-12,14<br>Almacenes TPVs Expendedores Turn                                                                                                    | ios 🧭                                                                                     |
| Alm:TPV Fecha Tur.<br>01 001 23-03-2003 03<br>01 001 23-03-2003 02                                                                                                    | Caja         Precios         Contadores         Formas de Pago         Cobros / Pagos         Re           Extracciones         Varillas         Máquinas         Ventas                                                                                                    | etiradas Seguridad<br><u>A</u> lbaranes                                                   |
| <ul> <li>✓ 01 001 23-03-2003 01</li> <li>01 001 22-03-2003 03</li> <li>01 001 22-03-2003 02</li> <li>01 001 22-03-2003 01</li> <li>01 001 21-03-2003 03</li> <li>01 001 21-03-2003 02</li> <li>01 001 21-03-2003 01</li> <li>✓ 01 001 21-03-2003 01</li> <li>✓ 01 001 20-03-2003 03</li> <li>01 001 20-03-2003 02</li> <li>01 001 20-03-2003 02</li> <li>01 001 20-03-2003 02</li> <li>01 001 19-03-2003 02</li> <li>01 001 19-03-2003 02</li> <li>✓ Recalculado ● No recalculado</li> </ul> | Cliente         Documento         F.P.         Fecha         Importe         Factura         F. factura           4300000292         A3-         3977         07         22-03-2003         -         -         -         -           4300000125         A3-         3977         07         22-03-2003         -         -         -         -           4300000125         A3-         3978         06         22-03-2003         -         -         -         -         -         -         -         -         -         -         -         -         -         -         -         -         -         -         -         -         -         -         -         -         -         -         -         -         -         -         -         -         -         -         -         -         -         -         -         -         -         -         -         -         -         -         -         -         -         -         -         -         -         -         -         -         -         -         -         -         -         -         -         -         -         -         -         - | Consultar<br>albarán<br>Nuevo<br>albarán<br>Imprimir<br>documento<br>Consultar<br>factura |
| Abrir Turno                                                                                                    | o Recalcular Contabilizar Cantabilizar                                                                                                    | SALIR                                                                                     |

## 2.- DOBLE CLIC CON EL RATÓN EN EL ALBARÁN A CONSULTAR.

La segunda posibilidad es hacer doble clic sobre la línea que representa el albarán que queremos consultar.